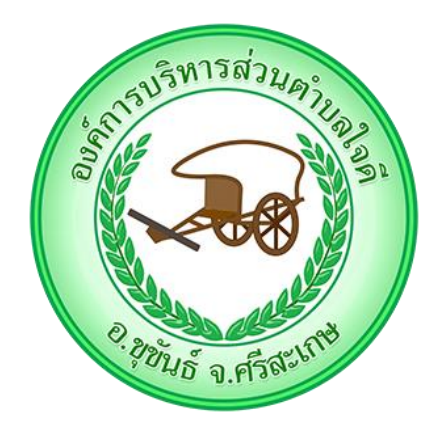

# คู่มือการใช้งานระบบการให้บริการ ผ่านช่องทางออนไลน์ (E-Service)

องค์การบริหารส่วนตำบลใจดี อำเภอขุขันธ์ จังหวัดศรีสะเกษ

# คู่มือการใช้งานระบบการให้บริการผ่านช่องทางออนไลน์ (E-Service) ขั้นตอนการใช้งานระบบ E - Service

การลงทะเบียนและยื่นคำขอรับเงินเบี้ยยังชีพผู้สูงอายุ

๑. เข้าเว็บไซต์หลักของหน่วยงาน <u>https://www.jaideesao.go.th</u>

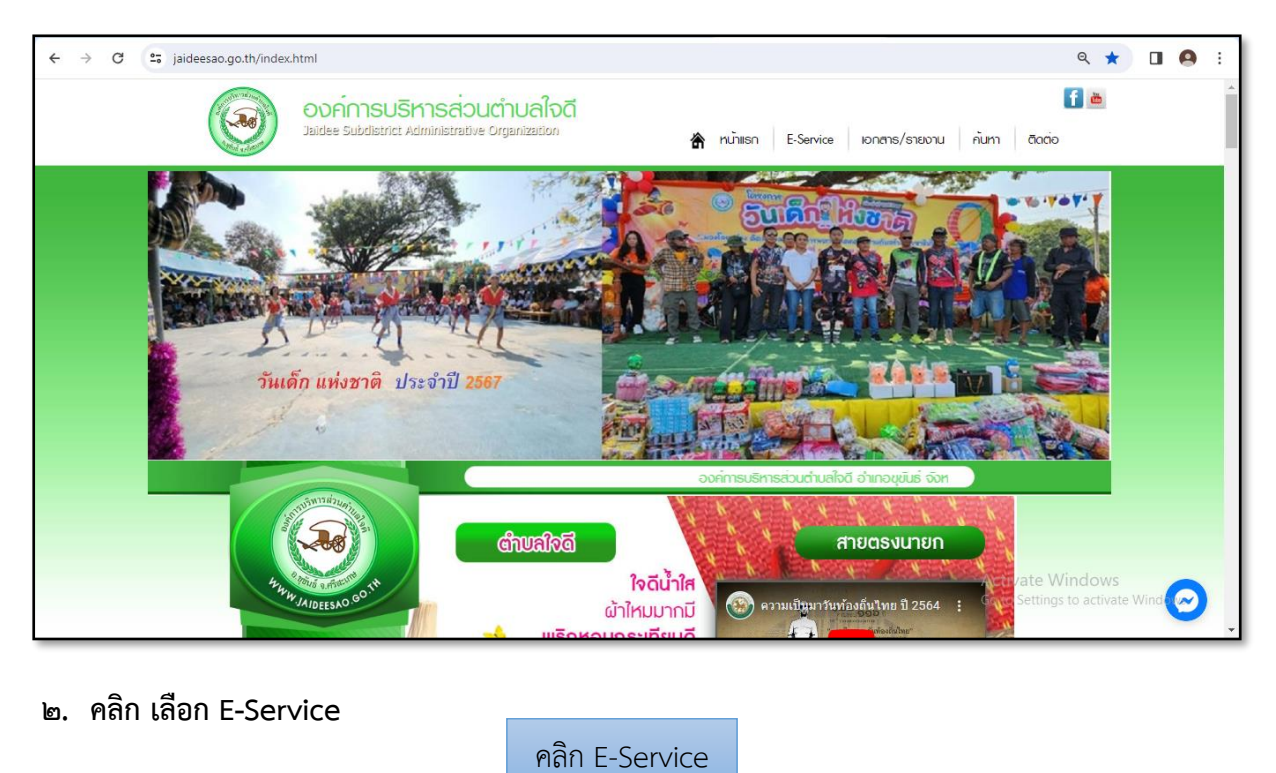

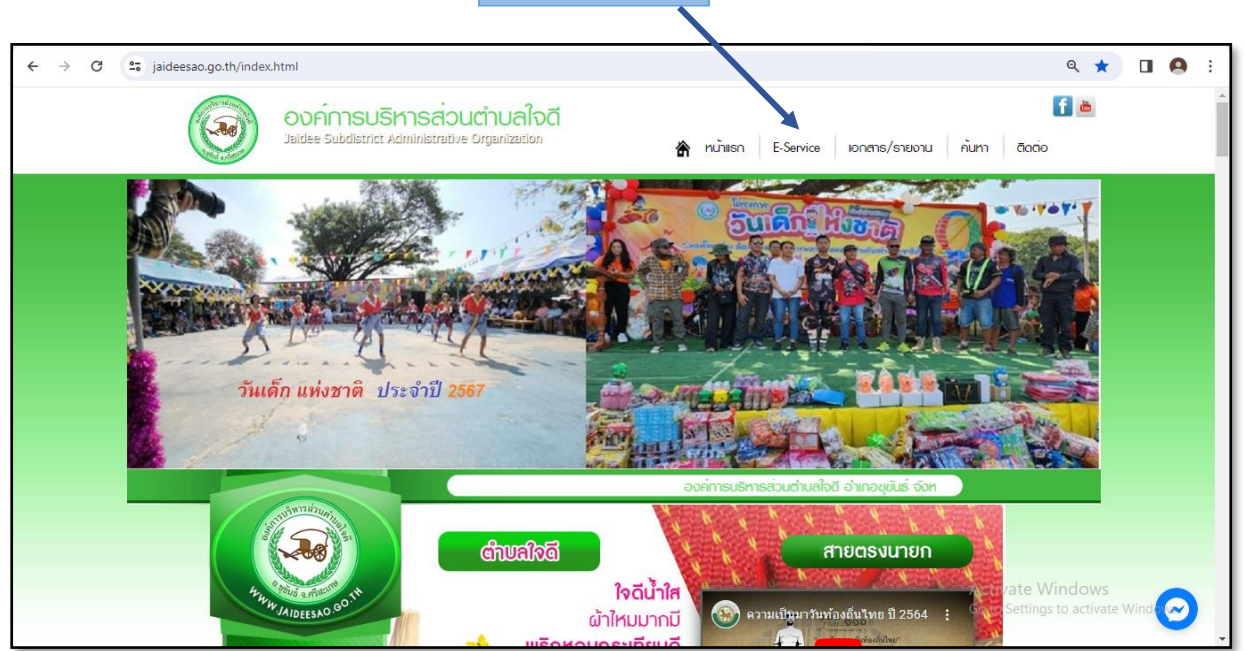

#### m. ระบบเข้ามาที่หน้า e – Service : คำร้องออนไลน์

การยื่นคำร้องออนไลน์ โดยมีเมนู ดังต่อไปนี้

| ← → ♂ ♀ jaideesao.go.th/eservice.html                                                                                         |                                                                                             | ९ 🛠 🔲 🙆 :                                           |
|----------------------------------------------------------------------------------------------------|---------------------------------------------------------------------------------------------|-----------------------------------------------------|
| Jaidee Subda                                                                                                    | SUSKINSส่วนตำบลใจดี<br>Infact Administrative Organization 👚 หน้าแรก E-Service เอกสาร/รายงาน | ค้มหา ซิดต่อ                                        |
|                                                                                                    | E-Service : กำร้องออนไลน์<br>E-Service : ศาร้องออนไลน์<br>ร้องเวียนดำนงานบริหารบุคคล        |                                                     |
| Hrw JAIDEESO 00                                                                                                    | ร้องเรียนข้าราชการพุจริต<br>ยิ่มข่าระภาษีท้องยิ่น แบบแสดงรายการภาษีบ้าย                     |                                                     |
| <ul> <li>ປາມາຮາ</li> <li>ທຳເອດຕົນເຮາ</li> <li>ທຳເອດຕົນເຮາ</li> <li>ທຳເອດຕົນເຮາ</li> <li>ທຳເອດຕົນ</li> <li>ທຳເອດຕົນ</li> </ul> | ต่าร้องแจ้งเหตุรัมเรื่องราวร้องเรียนทั่วไป<br>ดำร้องทั่วไป                                  |                                                     |
| <ul> <li>↓ ເຮົາກະປະເອາຍu</li> <li>♦ ຮ່ວນເຮັຍພຣ້ອດຖຸກຍໍ</li> <li>♦ ຮ່ວຍອານ</li> <li>♦ ກ່ວນກັບພວຍຮາ</li> </ul>                  | ศารองทะเบอนหาณขอ<br>ดำร้องขอไข้สถานที่ราชการ<br>คำร้องขอไข้บริการจัดเก็บขอมูลผ่อย           |                                                     |
| ♦ ຄຸມຍິບ້ອມູດທ່າວຄາຣ<br>♦ ITA<br>♦ E Service                                                                                  | ดำร้องขอข้อมูลข่าวสารของราชการ<br>ดำขอลงทะเบ็ยนรับเงินเปี้ยอังบีพผู้สูงอายุ                 | Activate Windows<br>Go to Settings to activate Wind |

## ๔. ยื่นแบบฟอร์มออนไลน์ การลงทะเบียนและยื่นคำขอรับเงินเบี้ยยังชีพผู้สูงอายุ

กดเลือกคำร้องเพื่อเข้าสู่การเข้าใช้งาน เลือกแบบฟอร์มที่ต้องการ

| 4 House offend                                                                                                    | ร้องเวียนด้านงานบริหารบุคคล                                                                                  |
|----------------------------------------------------------------------------------------------------|----------------------------------------------------------------------------------------------------|
| W JAIDEESNO                                                                                                    | ร้องเรียนข่าราชการพุรริต                                                                                     |
|                                                                                                    | อื่นข่าระภาษีพ่องอื่น แบบแสดงรายการภาษีป่าย                                                                  |
| ♦หน้าเรก<br>♦ ที่ยวกับรา                                                                                                    | สาร้องแจ้งเหตุรับเรื่องราวร้องเรียบทั่วไป                                                                    |
| <ul> <li>โครงสร้าง</li> <li>คามายังเก</li> </ul>                                                                                                    | สาร่องทำไป                                                                                                   |
| <ul> <li>มรีการประชาชน</li> </ul>                                                                                                    | สาร้องหนมัยมหาณิชย์                                                                                          |
| ♦ รองเรียบรองทุม                                                                                                    | สำร้องขอให้สถานที่รายการ                                                                                     |
| ເຊຍບໍ່ມີບໍລິມູສຄຳລາຍ<br>ເຊຍບໍລິມູສຄຳລາຍ<br>ເຊຍບໍລິມູສາຍ<br>ເຊຍບໍລິມູສຄຳລາຍ<br>ເຊຍບໍລິມູສຄຳລາຍ<br>ເຊຍບໍລິມູສຄຳລາຍ<br>ເຊຍບໍລິມູສຄຳລາຍ<br>ເຊຍບໍລິມູສຄຳລາຍ<br>ເຊຍບໍລິມູສຄຳລາຍ<br>ເຊຍບໍລິມູສຄຳລາຍ<br>ເຊຍບໍລິມີມີ<br>ເຊຍບໍລິມີມີ<br>ເຊຍບໍລິມີມີ<br>ເຊຍບໍລາຍ<br>ເຊຍບໍລິມີມີ<br>ເຊຍບໍລາຍ<br>ເຊຍບໍລິມີ<br>ເຊຍບໍລິມີມີ<br>ເຊຍບໍລິມີ<br>ເຊຍບໍລິມີ<br>ເຊຍບໍລີມີ<br>ເຊຍບໍລີມີ<br>ເຊຍບານ<br>ເລຍບໍລີມີ<br>ເຊຍບານ<br>ເລຍບານ<br>ເລຍ<br>ເລຍບານ<br>ເລຍບານ<br>ເລຍບານ<br>ເລຍບານ<br>ເນ | สำร้องขอใช้บริการจัดเก็บขอยมูลผ่อย                                                                           |
| ♦ITA<br>E-Service                                                                                                    | สำร้องขอข้อมูลข่าวสารของราชการ                                                                               |
| <ul> <li>ທ່າວສາຮ</li> <li>com multiplication</li> </ul>                                                                                                    | สำของงานเมือบรับเงินเนี้ยงวิตหลังงาน                                                                         |
| <ul> <li>อัลบั้มกาพที่อกรรม</li> </ul>                                                                                                    | ** หาสองทะบอบอนเงนเยองขางสุขายและส<br>สายการ พ.ศ. ถึงหวัดเรื่องเรื่องระ<br>สายการ พ.ศ. ถึงหวัดเรื่องเรื่องระ |
| ♦ IONATS/STROTU<br>♦ E-Service                                                                                                    | ศาขอดรวจคันอกสารริบรองสำนานอกสารริบองาน พระบัยนพาณิชอ                                                        |
| <ul> <li>♦ สารประดิสึการอย่</li> <li>♦ ร้องเรียบกุจรีด</li> <li>▲ สิดต่อ</li> </ul>                                                                                                    | หล่ Activate Windows<br>สาขอจลทะเมือนหาณิชย์อิเล็กหรอมิกส์ Go to Settings to activate Windo                  |

### ชั้นตอนการส่งแบบฟอร์ม

- ๑. กรอกข้อมูลรายละเอียดให้ครบถ้วน
- ๒. คลิกปุ่ม <sup>นิฟส</sup>: เลือบไฟส์ เพื่ออัพโหลดไฟล์แนบ
- ๓. กรอกข้อมูล อักขระ ในช่อว่างให้ตรงตามที่แสดง ดังภาพ

อักขระ : 👘 🧃 🧧

๙. เมื่อกรอกข้อมูลเสร็จแล้ว ให้คลิกปุ่มส่งข้อความ ดังภาพ

ส่งข้อความ

| ← C                                                                                                    | <u></u>                                                                           | A & C O & G & W 🔇                   |
|----------------------------------------------------------------------------------------------------|-----------------------------------------------------------------------------------|-------------------------------------|
| Subdistrict A                                                                                                    | หารส่วนตำบลใจดี<br>dministrative organization 👚 หน้าแรก E-Service เอกสาร/เ        | รายงาน กับาา อิฉต่อ 🥥               |
|                                                                                                    | คำขอลงทะเบียนรับเงินเบี้ยยังชีพพู้สูงอายุ                                         | •                                   |
|                                                                                                    | ดำขอดงทะเบียนรับเงินเบี้ยยังขีพผู้สูงอายุ                                         | ± <sup>1</sup>                      |
| 470 M 1000 100 10                                                                                                    | เรื่อง:<br>ราย<br>ราย โฟล์ - แก้ไข - แทรก - มุมมอง - รูปแบบ - ดาราง -<br>ละเอียด: | <u>م</u>                            |
|                                                                                                    | か / B / U <u>A - 西</u> - 王 王 王 王 - 王 - 王 - 王 王                                    |                                     |
| ชาเมิเรก                                                                                                    |                                                                                   |                                     |
| 💠 เที่ยวกับเรา                                                                                                    |                                                                                   | +                                   |
| ♦ โกรงสร้าง                                                                                                    |                                                                                   |                                     |
| 🚸 แพนพัฒนา                                                                                                    |                                                                                   |                                     |
| 💠 บริการประชาชน                                                                                                    | P dh: 0                                                                           |                                     |
| 🚸 ร้องเรียนร้องทุกข่                                                                                                    | ชื่อผู้ส่ง                                                                        |                                     |
| 💠 รายงาน                                                                                                    | ที่อยู่ :                                                                         |                                     |
| จำองที่นของเรา                                                                                                    | เบอร์โพร :                                                                        |                                     |
| 🗞 ศูนย์ข้อมูลข่าวสาร                                                                                                    |                                                                                   |                                     |
| A∏♦                                                                                                    | ไฟล้ : Choose File No file chosen                                                 | Activate Windows                    |
| & E-Service                                                                                                    | anuse : BDRZ 🖻                                                                    | Go to Settings to activate more way |
| the state of the state of the | สงขอความ                                                                          | • •                                 |
|                                                                                                    |                                                                                   |                                     |
|                                                                                                    |                                                                                   |                                     |
|                                                                                                    | คลก สงขอความ                                                                      |                                     |

#### ๖. แบบฟอร์มที่ส่งแล้ว

เมื่อส่งคำร้องสำเร็จจะแสดงหน้าต่าง การส่งคำร้องเสร็จสิ้น ดังภาพ

| ← → X 📮 jaideesao.go.th/contact1.html |                                                 | ☆ | • |
|---------------------------------------|-------------------------------------------------|---|---|
|                                       | www.jaideesao.go.th บอกว่า<br>สงคำร้องเคร็จแก้ว |   |   |